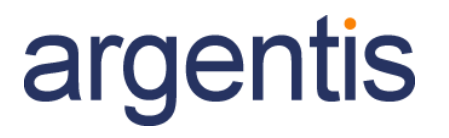

# wms Unit of Measure

V1.0

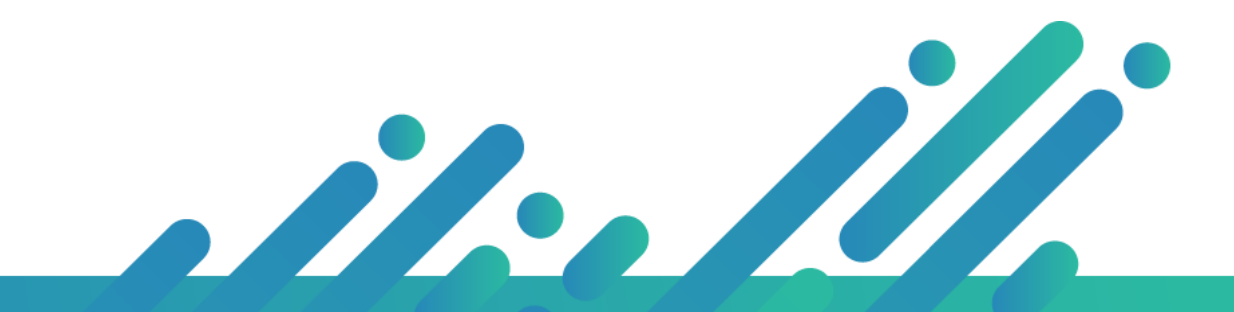

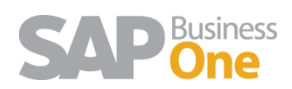

# Contents

| Overview          | 3 |
|-------------------|---|
| Reception         | 4 |
| Put Away          | 6 |
| Inventory Query   | 7 |
| Picking & Packing | 8 |

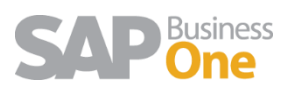

# Overview

WMS now handles items that have a Unit of Measure Group definition.

To analyze each module, we are going to be using the item BOSS\_SOUL as an example. This item has a UoM Group which definition is the following:

| em No.<br>escriptic<br>oreign M<br>em Typ<br>em Gro<br>oM Gro<br>rice List | on<br>Name<br>De<br>Dup<br>Dup | Manual     | BOSS<br>Hugo<br>Items<br>Hems<br>Packs<br>Price I | SOUL<br>Boss Soul Perfum<br>List 03 | •  | 3   | Bar Code<br>Unit Price | Pr                | imary Cu       | Units        |          | ✓ Inventory     ✓ Sales Item     ✓ Purchase     Mult Nro     Mult Nro | Item<br>Item<br>Seri<br>Lote |            |   |
|----------------------------------------------------------------------------|--------------------------------|------------|---------------------------------------------------|-------------------------------------|----|-----|------------------------|-------------------|----------------|--------------|----------|-----------------------------------------------------------------------|------------------------------|------------|---|
| Ger                                                                        | neral                          | Purchas    | ing Data                                          | Sales Data                          | In |     | Pricing Ur<br>ry Data  | nit Ur<br>Plannin | nits<br>g Data | Production D | ▼<br>ata | Properties                                                            | Remarks                      | Attachment | s |
| Set G/L                                                                    | . Account                      | s By       | V                                                 | Varehouse                           |    | Gro | up Defini              | tion - Pac        | :ks - Setu     | ıp           |          |                                                                       |                              | _          |   |
| UoM Co<br>UoM Na                                                           | ode<br>ame                     |            | L                                                 | Jnits<br>Jnits                      |    | #   | Alt. Qty               |                   | Alt. UoM       | I            | =        | Base Qty                                                              | Base                         | UoM        | 7 |
| Weight                                                                     | t                              |            |                                                   |                                     |    | 1   |                        | 1                 | Units          |              | =        |                                                                       | 1 Units                      | i          |   |
| Invento                                                                    | orv Coun                       | tina UoM ( | Code                                              |                                     | _  | 2   |                        | 1                 | Manual         |              | =        |                                                                       | 1 Units                      |            |   |
| Invento                                                                    | ory Coun                       | ting UoM I | Name                                              |                                     |    | 3   |                        | 1                 | 5Pack          |              | =        |                                                                       | 5 Units                      |            |   |
| Items p                                                                    | er Count                       | ing Unit   |                                                   | 1                                   |    | 4   |                        | 1                 | 10Pack         |              | =        |                                                                       | 10 Units                     |            |   |
| Valuatio                                                                   | on Metho                       | d          | IN IN                                             | Average                             |    | 5   |                        | 1                 | 20Pack         |              | =        |                                                                       | 20 Units                     |            |   |
|                                                                            |                                | -          |                                                   |                                     |    | 6   |                        | 0,000             |                |              | =        |                                                                       | Units                        |            |   |
| # W                                                                        | /hse Code                      | e Whs      | e Name                                            |                                     |    | _   |                        |                   |                |              | _        |                                                                       |                              |            | _ |
| 1 🔿                                                                        | 01                             | Gene       | aral Wareh                                        | louse                               |    |     |                        |                   |                |              |          |                                                                       |                              |            |   |
| 2 🔿                                                                        | BP                             | Busin      | ess Partn                                         | er                                  |    |     |                        |                   |                |              |          |                                                                       |                              |            |   |
| з 🔿                                                                        | LA                             | Los        | Angeles                                           |                                     |    |     |                        |                   |                |              |          |                                                                       |                              |            |   |
| 4 🔿                                                                        | NYC                            | New        | York                                              |                                     |    |     |                        |                   |                |              |          |                                                                       |                              |            |   |
| 5 🔿                                                                        | NYCT                           | New        | York Tra                                          | nsit                                |    |     |                        |                   |                |              |          |                                                                       |                              |            |   |
|                                                                            |                                | -          |                                                   |                                     |    |     | ОК                     | Cance             | ł              |              |          |                                                                       |                              |            |   |
|                                                                            |                                |            |                                                   |                                     |    |     |                        |                   |                |              |          | Set Def                                                               | ault Whse                    | 2          |   |

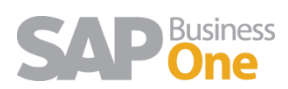

# Reception

The following Purchase Order is about to be received in WMS. This order has the same item but, with different UoM Codes.

| do   | or i           | APPLEUSA    | ۱            |                  |            |             |          |             | No.      | Primary     | 1003      | 4         | - 0     |      |
|------|----------------|-------------|--------------|------------------|------------|-------------|----------|-------------|----------|-------------|-----------|-----------|---------|------|
| ne   |                | Apple Usa   | Inc.         |                  |            |             |          |             | Status   |             | Ope       | n         |         |      |
| nta  | ct Person      |             |              | <b>T</b> (E)     |            |             |          |             | Posting  | Date        | 01/2      | 3/19      |         |      |
| do   | or Ref. No.    |             |              |                  |            |             |          |             | Deliver  | y Date      | 01/2      | 3/19      |         |      |
| al ( | Currency 7     | •           |              |                  |            |             |          |             | Docum    | ent Date    | 01/2      | 3/19      |         |      |
|      | Contents       |             | Logistics    |                  | Accounting |             | Attachme | nts         |          |             |           |           |         |      |
|      | Contents       |             | Cogistics    |                  | Accounting |             | Auschine |             |          |             |           |           |         | _    |
| em   | n/Service Type | Item        |              |                  |            |             |          |             |          | Sumn        | ary Type  | No 9      | Summary |      |
| ŧ    | Item No.       | Quantity    | Unit Price   | Discount %       | Tax Code   | Total (LC)  | Whse     | Distr. Rule | e U      | oM Code     | Blanket A | \greement | No.     | 2    |
|      | BOSS_SOUL      | 5           | EUR 50,00    | 0,000            |            | \$ 325,00   | 📫 LA     |             | U        | nits        |           |           |         |      |
|      | BOSS_SOUL      | 3           | EUR 250,00   | 0,000            |            | \$ 975,00   | 📫 LA     |             | 56       | Pack        |           |           |         |      |
|      | BOSS_SOUL      | 2           | EUR 500,00   | 0,000            |            | \$ 1.300,00 | 📫 LA     |             | 10       | Pack        |           |           |         |      |
|      | BOSS_SOUL      | 1           | EUR 1.000,00 | 0,000            |            | \$ 1.300,00 | 📫 LA     |             | 20       | Pack        |           |           |         |      |
|      |                |             |              | 0,000            |            |             |          |             |          |             |           |           |         |      |
|      |                |             |              |                  |            |             |          |             |          |             |           |           |         | -    |
|      |                |             |              |                  |            |             |          | _           |          |             |           |           |         | -    |
|      |                |             |              |                  |            |             |          |             |          |             |           |           |         | -    |
|      |                |             |              |                  |            |             |          |             |          |             |           |           |         | -    |
|      |                |             |              |                  |            |             |          |             |          |             |           |           |         | -    |
|      |                |             |              |                  |            |             |          |             |          |             |           |           |         |      |
| er   | r              | -No Sales I | Employee-    | T                |            |             |          |             | Total Be | fore Discou | nt        |           | \$ 3.9  | 00,0 |
|      |                | Box         |              |                  |            |             |          |             | Rou      | inding      |           |           |         |      |
|      |                | Release     | e to WMS     |                  |            |             |          |             | Tax      |             |           |           |         |      |
|      |                | Create      | WMS Goods R  | eceipt PO as Dra | ft         |             |          |             | Total Pa | syment Due  |           |           | \$ 3.9  | 00,0 |
| ar   | ks             | 1           |              |                  |            |             |          |             |          |             |           |           |         |      |

When the PO is selected at reception the WMS will display the different quantities in different UoM. In brackets is the total amount of the inventory UoM to be received, this is just informative. In the reception process the user receives the UoM defined in the PO.

For example, the BOSS\_SOUL item's inventory UoM is "Units", and if there are a total of 3 "5Pack" to be received, the total Units will be 15 according to the Group Definition Setup. If the user selects this line, the next window will request to indicate amount of "5Pack".

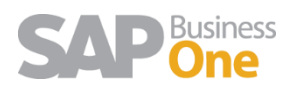

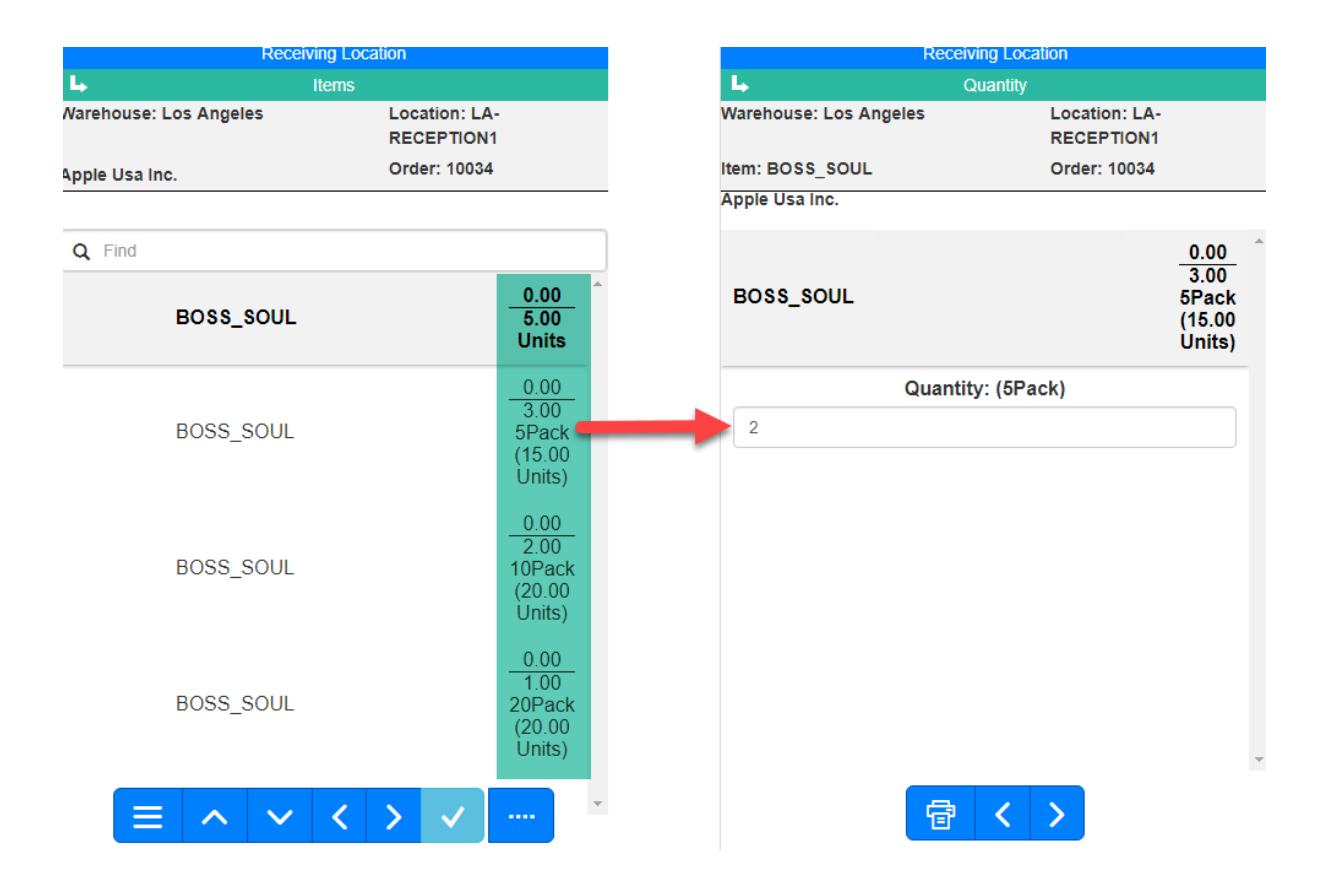

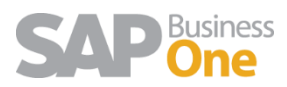

## Put Away

If "5Pack" quantities were received then, at the moment of Put Away, the user will now have to indicate quantities in the Inventory UoM. WMS converts other UoM to the inventory UoM defined in the Item Master Data

For example, if 2 out of 3 "5Pack" were received, then the "Units" to put away will be 10.

|                 |                 |          | Put Aw   | vay |   |   |                |   |
|-----------------|-----------------|----------|----------|-----|---|---|----------------|---|
| 4               |                 | Ite      | m Select | ion |   |   |                |   |
| Q               |                 |          |          |     |   |   |                |   |
| BOSS_<br>Hugo B | SOUL<br>oss Sou | Il Perfu | m        |     |   | 1 | 10.00<br>Jnits | ^ |
|                 |                 |          |          |     |   |   |                |   |
|                 |                 |          |          |     |   |   |                |   |
|                 |                 |          |          |     |   |   |                | ÷ |
|                 | ≡               | đ        | ^        | ~   | < | > |                |   |

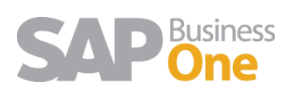

# Inventory Query

When generating an Inventory Query of an Item that has a UoM, the total quantity displayed will be in the Inventory UoM. For example, for the BOSS\_SOUL Item, the quantities are displayed in "Units".

| Q Find       WareHouse Selection     Order By       Los Angeles <ul> <li>Quantity</li> </ul> |
|----------------------------------------------------------------------------------------------|
| WareHouse Selection     Order By       Los Angeles <ul> <li>Quantity</li> </ul>              |
| Los Angeles                                                                                  |
|                                                                                              |
| LA-F3 9000100110084259 10.                                                                   |
| LA-F2 9000100001000227 20.0                                                                  |
| LA-F1 9000100010094567 30.                                                                   |

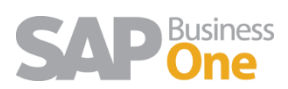

# Picking & Packing

The following Sales Order is about to be picked in WMS. This order has the same item but, with different UoM Codes and quantities for each UoM.

| isto                               | omer 🛋                                                                         | ZARA                                 |                                                                     |                                                         |          |                                                                    |                                          |                                           |             |                                                  |                                                |         |                              |
|------------------------------------|--------------------------------------------------------------------------------|--------------------------------------|---------------------------------------------------------------------|---------------------------------------------------------|----------|--------------------------------------------------------------------|------------------------------------------|-------------------------------------------|-------------|--------------------------------------------------|------------------------------------------------|---------|------------------------------|
| ame                                |                                                                                | Zara                                 |                                                                     |                                                         |          |                                                                    |                                          |                                           |             |                                                  |                                                |         |                              |
| ont                                | act Person                                                                     |                                      |                                                                     |                                                         |          |                                                                    |                                          |                                           |             |                                                  |                                                |         |                              |
| usto                               | omer Ref. No.                                                                  | l                                    |                                                                     |                                                         |          |                                                                    |                                          |                                           |             |                                                  |                                                |         |                              |
|                                    |                                                                                |                                      |                                                                     |                                                         |          |                                                                    |                                          |                                           |             |                                                  |                                                |         |                              |
|                                    |                                                                                |                                      |                                                                     |                                                         |          |                                                                    |                                          |                                           |             |                                                  |                                                |         |                              |
| -                                  | 2.1.1                                                                          |                                      |                                                                     |                                                         |          |                                                                    | - Bornara and                            |                                           |             |                                                  |                                                |         |                              |
| 1                                  | Contents                                                                       | L                                    | ogistics                                                            | Acco                                                    | unting   | Atta                                                               | chments                                  |                                           |             |                                                  |                                                |         |                              |
|                                    |                                                                                |                                      |                                                                     |                                                         |          |                                                                    |                                          |                                           |             |                                                  |                                                |         |                              |
| Ite                                | m/Service Type                                                                 | Item                                 |                                                                     |                                                         |          |                                                                    |                                          |                                           |             |                                                  |                                                |         |                              |
| Iter<br>#                          | m/Service Type<br>Item No.                                                     | Item<br>Quantity                     | Unit Price                                                          | Discount %                                              | Tax Code | Total (LC)                                                         | Whse                                     | Qty in Whse                               | Distr. Rule | Shipping Type                                    | UoM Code                                       | Pick ID | Shi                          |
| Iter<br>#<br>1                     | m/Service Type<br>Item No.<br>BOSS_SOUL                                        | Item<br>Quantity<br>2                | Unit Price<br>EUR 50,00                                             | Discount %<br>0,000                                     | Tax Code | Total (LC)<br>\$ 130,00                                            | Whse                                     | Qty in Whse<br>60                         | Distr. Rule | Shipping Type<br>Air                             | UoM Code<br>Units                              | Pick ID | Shi                          |
| Iter<br>#<br>1<br>2                | m/Service Type<br>Item No.<br>BOSS_SOUL<br>BOSS_SOUL                           | Item<br>Quantity<br>2<br>2           | Unit Price<br>EUR 50,00<br>EUR 250,00                               | Discount %<br>0,000<br>0,000                            | Tax Code | Total (LC)<br>\$ 130,00<br>\$ 650,00                               | Whse                                     | Qty in Whse<br>60<br>60                   | Distr. Rule | Shipping Type<br>Air The Air                     | UoM Code<br>Units<br>5Pack                     | Pick ID | Shij<br>LA<br>LA             |
| Iter<br>#<br>1<br>2<br>3           | M/Service Type<br>Item No.<br>BOSS_SOUL<br>BOSS_SOUL<br>BOSS_SOUL              | Item<br>Quantity<br>2<br>2<br>3      | Unit Price<br>EUR 50,00<br>EUR 250,00<br>EUR 500,00                 | Discount %<br>0,000<br>0,000<br>0,000                   | Tax Code | Total (LC)<br>\$ 130,00<br>\$ 650,00<br>\$ 1.950,00                | Whse<br>LA<br>LA<br>LA                   | Qty in Whse<br>60<br>60<br>60             | Distr. Rule | Shipping Type<br>Air<br>Air<br>Air               | UoM Code<br>Units<br>5Pack<br>10Pack           | Pick ID | Shij<br>LA<br>LA<br>LA       |
| Iter<br>#<br>1<br>2<br>3<br>4      | M/Service Type<br>Item No.<br>BOSS_SOUL<br>BOSS_SOUL<br>BOSS_SOUL<br>BOSS_SOUL | Item<br>Quantity<br>2<br>2<br>3<br>1 | Unit Price<br>EUR 50,00<br>EUR 250,00<br>EUR 500,00<br>EUR 1.000,00 | Discount %<br>0,000<br>0,000<br>0,000<br>0,000          | Tax Code | Total (LC)<br>\$ 130,00<br>\$ 650,00<br>\$ 1.950,00<br>\$ 1.300,00 | Whse<br>LA<br>LA<br>LA<br>LA<br>LA<br>LA | Qty in Whse<br>60<br>60<br>60<br>60<br>60 | Distr. Rule | Shipping Type<br>Air<br>Air<br>Air<br>Air<br>Air | UoM Code<br>Units<br>5Pack<br>10Pack<br>20Pack | Pick ID | Shij<br>LA<br>LA<br>LA<br>LA |
| Iter<br>#<br>1<br>2<br>3<br>4<br>5 | M/Service Type<br>Item No.<br>BOSS_SOUL<br>BOSS_SOUL<br>BOSS_SOUL<br>BOSS_SOUL | Item<br>Quantity<br>2<br>2<br>3<br>1 | Unit Price<br>EUR 50,00<br>EUR 250,00<br>EUR 500,00<br>EUR 1.000,00 | Discount %<br>0,000<br>0,000<br>0,000<br>0,000<br>0,000 | Tax Code | Total (LC)<br>\$ 130,00<br>\$ 650,00<br>\$ 1.950,00<br>\$ 1.300,00 | Whse<br>LA<br>LA<br>LA<br>LA<br>LA<br>LA | Qty in Whse<br>60<br>60<br>60<br>60       | Distr. Rule | Shipping Type<br>Air<br>Air<br>Air<br>Air<br>Air | UoM Code<br>Units<br>5Pack<br>10Pack<br>20Pack | Pick ID | Shi<br>LA<br>LA<br>LA<br>LA  |
| Iter<br>#<br>1<br>2<br>3<br>4<br>5 | m/Service Type<br>Item No.<br>BOSS_SOUL<br>BOSS_SOUL<br>BOSS_SOUL<br>BOSS_SOUL | Item<br>Quantity<br>2<br>2<br>3<br>1 | Unit Price<br>EUR 50,00<br>EUR 250,00<br>EUR 500,00<br>EUR 1.000,00 | Discount %<br>0,000<br>0,000<br>0,000<br>0,000          | Tax Code | Total (LC)<br>\$ 130,00<br>\$ 650,00<br>\$ 1.950,00<br>\$ 1.300,00 | Whse<br>LA<br>LA<br>LA<br>LA<br>LA       | Qty in Whse<br>60<br>60<br>60             | Distr. Rule | Shipping Type<br>Air<br>Air<br>Air<br>Air<br>Air | UoM Code<br>Units<br>5Pack<br>10Pack<br>20Pack | Pick ID | Shij<br>LA<br>LA<br>LA<br>LA |
| Iter<br>#<br>1<br>2<br>3<br>4<br>5 | m/Service Type<br>Item No.<br>BOSS_SOUL<br>BOSS_SOUL<br>BOSS_SOUL<br>BOSS_SOUL | Item<br>Quantity<br>2<br>3<br>1      | Unit Price<br>EUR 50,00<br>EUR 250,00<br>EUR 500,00<br>EUR 1.000,00 | Discount %<br>0,000<br>0,000<br>0,000<br>0,000          | Tax Code | Total (LC)<br>\$ 130,00<br>\$ 650,00<br>\$ 1.950,00<br>\$ 1.300,00 | Whse<br>LA<br>LA<br>LA<br>LA<br>LA       | Qty in Whse 60 60 60 60                   | Distr. Rule | Shipping Type<br>Air<br>Air<br>Air<br>Air        | UoM Code<br>Units<br>5Pack<br>10Pack<br>20Pack | Pick ID | Shij<br>LA<br>LA<br>LA<br>LA |

When the SO is selected in picking, the WMS will display on the right, different quantities in different UoM for each line of the SO.

For each line, the first value is the total amount of the inventory UoM to be picked but this is just informative. In the picking process the user picks the quantity of UoM defined in the SO.

For example, in the second line of the SO, the item BOSS\_SOUL has the UoM "5Pack" with a quantity of 2. Then in WMS, the user will need to pick 2 units of "5Pack". The quantity of 10 "Units" is just informative, because "Units" is the inventory UoM

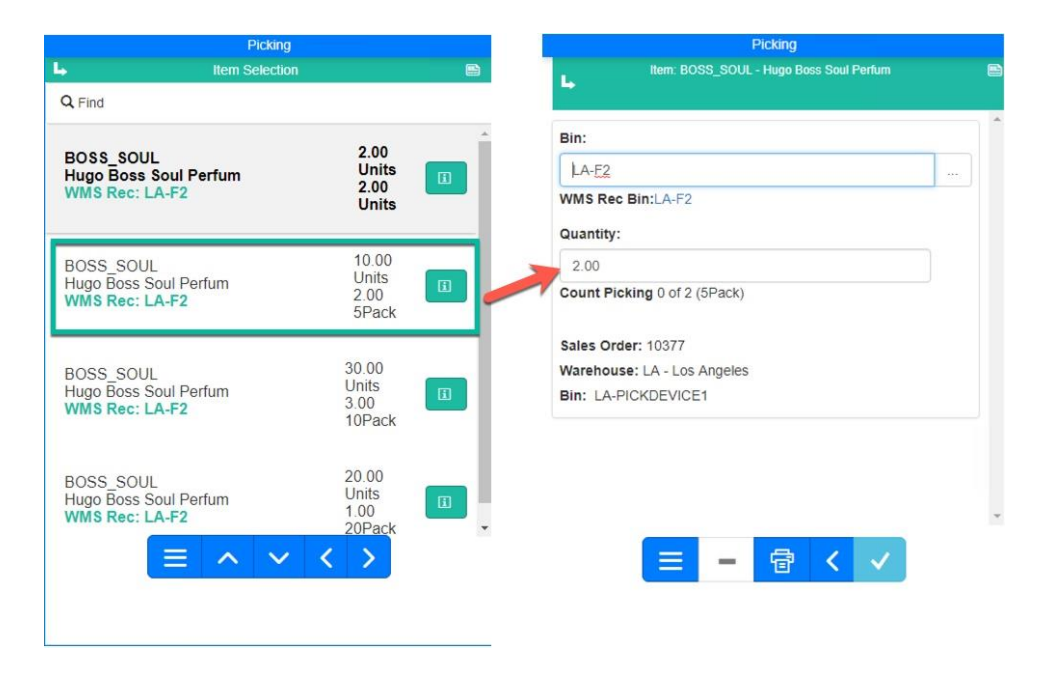

The same applies to the packing process.

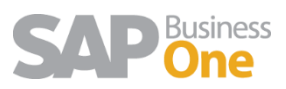

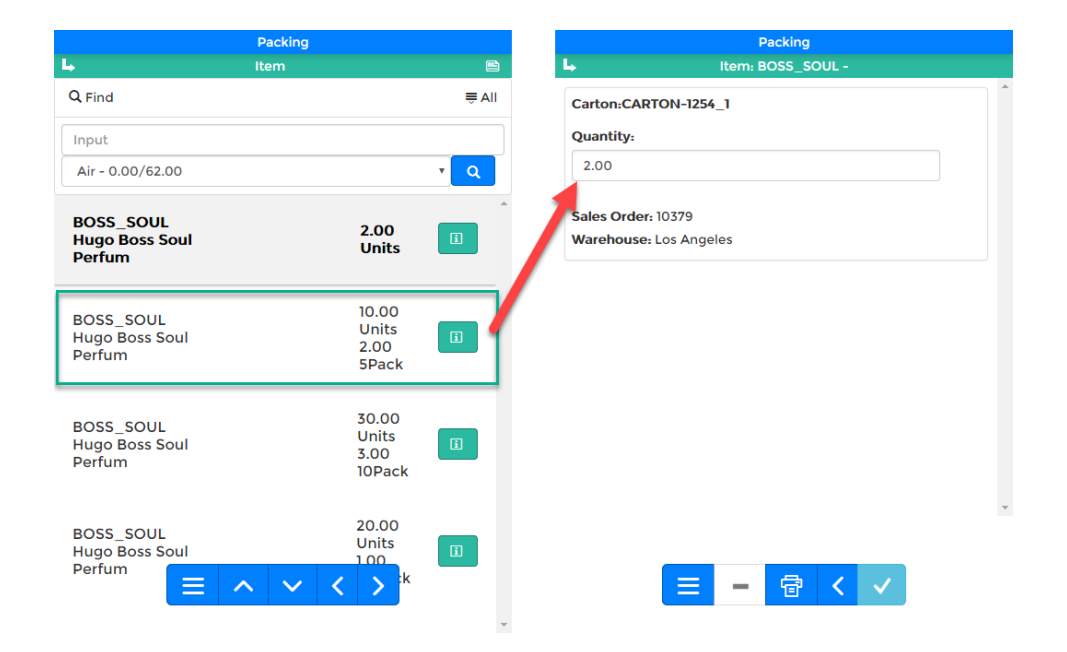

If the user checks the carton content in Packing or Shipping, WMS will show not only the quantities packed in the Inventory UoM, but also the one in the SO.

| _    |    |      |        | Packin          | g               |           |        |     |     |          | _                |                    |               | Pac     | king     |                   |                |   |
|------|----|------|--------|-----------------|-----------------|-----------|--------|-----|-----|----------|------------------|--------------------|---------------|---------|----------|-------------------|----------------|---|
| 5    |    |      | Carto  | n Select        | ion             |           |        |     |     |          | 4                | Cart               | on: 1037      | 79/PP20 | 01901280 | 000000            | 0003           |   |
| Q Fi | nd |      |        |                 |                 |           |        |     | All |          | ۹                |                    |               |         |          |                   |                |   |
|      |    |      |        |                 |                 |           |        | _   | _   | <u>۸</u> | BOSS             | SOUL               |               |         |          | 10.0              | 00             |   |
|      | Ŷ  | BOXL | C<br>F | CARTO<br>PP2019 | N-1254<br>01280 | 1<br>0000 | 0003   | (#E |     |          | Hugo B<br>DocNur | oss Sou<br>n: 1037 | ll Perfu<br>9 | Im      |          | Uni<br>2.0<br>5Pa | ts<br>0<br>Ick | â |
|      |    |      |        |                 |                 |           |        |     |     |          |                  |                    |               |         |          |                   |                | _ |
|      |    |      |        |                 |                 |           |        |     |     |          |                  |                    |               |         |          |                   |                |   |
|      |    |      |        |                 |                 |           |        |     |     |          |                  |                    |               |         |          |                   |                |   |
|      |    |      |        |                 |                 |           |        |     |     |          |                  |                    |               |         |          |                   |                |   |
|      |    |      |        |                 |                 |           |        |     |     |          |                  |                    |               |         |          |                   |                |   |
|      |    |      |        |                 |                 |           |        |     |     |          |                  |                    |               |         |          |                   |                |   |
|      |    |      |        |                 |                 |           |        |     |     |          |                  |                    |               |         |          |                   |                |   |
|      |    |      |        |                 |                 |           |        |     |     |          |                  |                    |               |         |          |                   |                |   |
|      |    |      |        |                 |                 |           |        |     |     |          |                  |                    |               |         |          |                   |                |   |
|      |    |      |        |                 |                 |           |        |     |     |          |                  |                    |               |         |          |                   |                |   |
|      |    | _    |        | <b>~</b> -      | _               | ,         |        |     |     | *        |                  |                    | -             |         |          | ,                 | 57             |   |
|      |    | =    | S#     | ы́=             | đ               | <b>X</b>  | $\geq$ |     |     |          |                  |                    | đ             | ^       | $\sim$   | <                 |                |   |

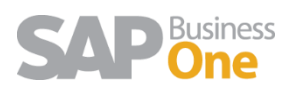